# Fehlerbehebung bei Problemen mit dem HyperFlex-Plugin mit VMWare vCenter

### Inhalt

Einführung Voraussetzungen Anforderungen Verwendete Komponenten Schritte zur Fehlerbehebung Protokollanalyse Protokollerfassung Beispielfehlermeldungen

## Einführung

Dieses Dokument beschreibt die Schritte zur Behebung des Problems mit dem HyperFlex-Plugin, das nach der Neuinstallation/Bereitstellung oder dem Upgrade eines HyperFlex-Clusters auf Version 3.0(1c) auftritt.

### Voraussetzungen

### Anforderungen

Cisco empfiehlt, über Kenntnisse in folgenden Bereichen zu verfügen:

- Cisco HyperFlex
- VMware vCenter

#### Verwendete Komponenten

Die Informationen in diesem Dokument basieren auf den folgenden Software- und Hardwareversionen:

- HyperFlex Version 3.0(1c)
- UCS C240M5
- VMware vCenter 6.0 oder 6.5

Die Informationen in diesem Dokument wurden von den Geräten in einer bestimmten Laborumgebung erstellt. Alle in diesem Dokument verwendeten Geräte haben mit einer leeren (Standard-)Konfiguration begonnen. Wenn Ihr Netzwerk in Betrieb ist, stellen Sie sicher, dass Sie die potenziellen Auswirkungen eines Befehls verstehen.

### Schritte zur Fehlerbehebung

Schritt 1: Stellen Sie sicher, dass das HyperFlex-Plugin auf dem vCenter Web Client nicht angezeigt wird. Navigieren Sie zu **Home > Global Inventory List**, und prüfen Sie, ob das Plug-in in vCenter angezeigt wird. Das Plugin sollte sich direkt unter **Distributed Switches befinden** wie im Bild gezeigt.

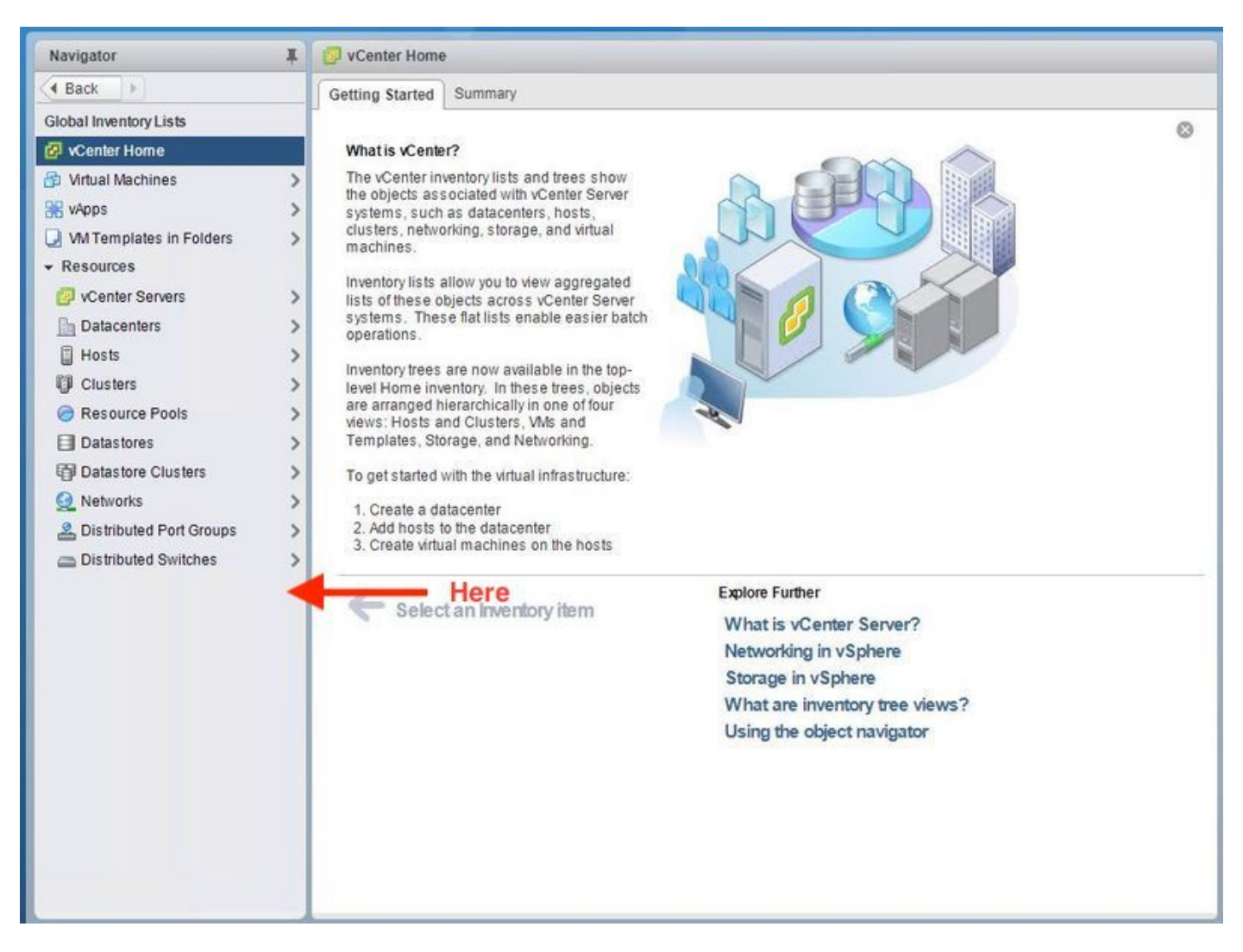

Schritt 2: Stellen Sie sicher, dass der vCenter-Anmeldebenutzer über die volle Administratorberechtigung verfügt.

Schritt 3: Überprüfen Sie, ob Ping von vCenter an HX Cluster Management IP (CMIP) funktioniert hat.

Schritt 4: Überprüfen Sie, ob der Ping an CMIP intermittiert wurde, um doppelte IP-Probleme zu isolieren.

Schritt 5: Überprüfen Sie, ob das Plug-in über den vCenter Manage Object Browser (MOB) installiert wurde. Ermitteln Sie die Cluster-Domänen-ID, bevor Sie diesen Schritt durchführen. Um die Cluster-Domänen-ID zu sammeln, Secure Shell (SSH) zur CMIP und führen Sie diesen Befehl **D"stcli cluster info aus | grep -i domain"** wie im Bild gezeigt.

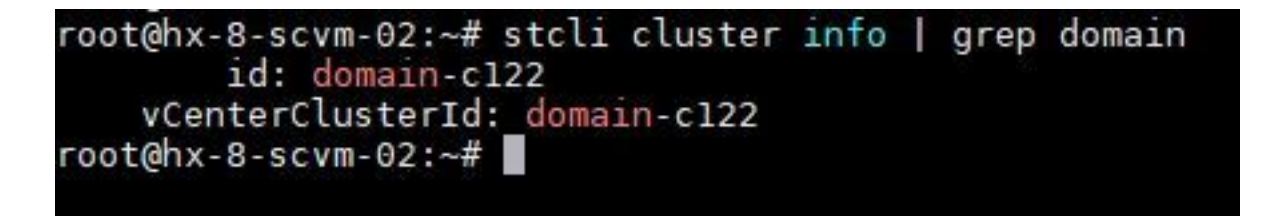

Schritt 6: In diesem Fall lautet die Domänen-ID, wie Sie sehen können, **c122**. Navigieren Sie jetzt zum vCenter-MOB, und prüfen Sie, ob die Erweiterung für dieses Plugin vorhanden ist. Melden Sie sich dazu bei **https://<vCenter IP oder FQDN>/mob an**.

Navigieren Sie im Eigenschaftenabschnitt zu **content>extensionManager**, und wählen Sie **(weitere..) aus.** Am Anfang der Liste werden zwei Sprungpfad-Erweiterungen angezeigt. Eine davon umfasst die zuvor erfasste Domänen-ID.

| Home                                                         |
|--------------------------------------------------------------|
| Managed Object Type: ManagedObjectReference:ExtensionManager |
| Planaged Object ID. ExtensionPlanager                        |

| NAME          | ТҮРЕ        | VALUE                                               |           |
|---------------|-------------|-----------------------------------------------------|-----------|
| extensionList | Extension[] | extensionList["com.vmware.vim.sms"]                 | Extension |
|               |             | extensionList["com.vmware.vim.vsm"]                 | Extension |
|               |             | extensionList["VirtualCenter"]                      | Extension |
|               |             | extensionList["com.vmware.vim.stats.report"]        | Extension |
|               |             | extensionList["com.vmware.vim.sps"]                 | Extension |
|               |             | extensionList["com.vmware.vim.vcha"]                | Extension |
|               |             | extensionList["hostdiag"]                           | Extension |
|               |             | extensionList["com.vmware.vim.ls"]                  | Extension |
|               |             | extensionList["com.vmware.vim.eam"]                 | Extension |
|               |             | extensionList["com.vmware.rbd"]                     | Extension |
|               |             | extensionList["com.vmware.ovf"]                     | Extension |
|               |             | extensionList["com.vmware.vmcam"]                   | Extension |
|               |             | extensionList["com.vmware.cl"]                      | Extension |
|               |             | extensionList["com.vmware.vsan.health"]             | Extension |
|               |             | extensionList["com.vmware.vcenter.iso"]             | Extension |
|               |             | extensionList["com.vmware.vcIntegrity"]             | Extension |
|               |             | extensionList["com.springpath.sysmgmt"]             | Extension |
|               |             | extensionList["com.springpath.sysmgmt.domain-c122"] | Extension |
|               |             | (less)                                              |           |

Schritt 7: Um weiter zu überprüfen, ob das HyperFlex-Plugin auf dem vCenter Web Client installiert wurde, navigieren Sie zu **Home>Administration>Solutions>Client Plug-Ins**.

Wenn Sie das in der Tabelle aufgeführte HyperFlex (Springpath Plugin) nicht sehen, klicken Sie unter **Nach neuen Plug-ins suchen**. Dies sollte das Springpath Plugin füllen, wenn es vorhanden ist. Dies wird einige Minuten dauern.

Bevor Sie nach neuen Plug-ins suchen:

.

| Navigator I 3                                                                                                    | Client Plug-Ins                                                                                                    |                                                                |                                                                                                    |                                                                                                    |                                                                                                |
|----------------------------------------------------------------------------------------------------|----------------------------------------------------------------------------------------------------|----------------------------------------------------------------|----------------------------------------------------------------------------------------------------|----------------------------------------------------------------------------------------------------|------------------------------------------------------------------------------------------------|
| Back     Back     Che                                                                                                    | eck for New Plug-ins                                                                                                    |                                                                |                                                                                                    | (                                                                                                    | Q Filter -                                                                                     |
| Administration Access Control Roles Global Permissions Single Sign-On Users and Groups Configuration Licensing Licenses Reports Solutions Client Plug-Ins vCenter Server Extensions Deployment System Configuration Customer Experience Im Support Upload File to Service Re | eck for New Plug-ins<br>vCenter Orchestrat<br>SR File Upload Plu<br>Hybrid Cloud Mgr P<br>VMware Update M<br>SSO Admin UI plugin<br>Virtual Infrastructure | Vendor<br>VMware<br>VMware<br>VMware<br>VMware<br>VMware, Inc. | Version 6.5.0.20000 6.5.0.20000 6.5.0 6.5.0.20000 6.6.1.20000 6.6.1.2000 6.6.1.2000 6.6.1.2000 6.6.1.2 | Description<br>VCenter Orchestrator pl.,<br>Uploads files as attach<br>VMware vCloud Air Hy<br>Update Manager client<br>SSO Admin UI plugin<br>Virtual SAN Web Client | Q Filter •<br>State<br>State<br>Enabled<br>Enabled<br>Enabled<br>Enabled<br>Enabled<br>Enabled |

Nach der Suche nach neuen Plug-ins:

| Navigator | 🗳 Client Plug-Ins                                                                                                    |                                                                                          |                                                                           |                                                                                                    |     |
|-----------|----------------------------------------------------------------------------------------------------|------------------------------------------------------------------------------------------|---------------------------------------------------------------------------|----------------------------------------------------------------------------------------------------|-----|
| A Back    | Check for New Plug-                                                                                                    | Q Fil                                                                                    | Filter -                                                                  |                                                                                                    |     |
| Navigator | Client Plug-Ins<br>Check for New Plug-I<br>Name<br>Check for New Plug-I<br>Name<br>SR File Uploa<br>Hybrid Cloud<br>Sy Virtual Upda<br>Virtual Infrastr | ns<br>Vendor<br>VMware<br>VMware<br>VMware<br>VMware<br>Springpath, Inc.<br>VMware, Inc. | Version 6.5.0.20000 6.5.0.20000 6.5.0 6.5.0.20000 3.0.1.29681 6.6.1.20000 | Q Fil<br>Description<br>VCenter Orchestra<br>Uploads files as at<br>VMware vCloud Ai<br>Update Manager c<br>SSO Admin UI plu<br>Springpath vSpher<br>Virtual SAN Web | ter |
|           |                                                                                                    |                                                                                          |                                                                           |                                                                                                    |     |

Schritt 8: Starten Sie den vSphere Web Client Service (den vSphere-Client-Dienst) neu.

#### vCenter-Server unter Windows

- 1. Öffnen Sie den Server Manager auf dem Windows-System, auf dem der vCenter-Server ausgeführt wird.
- 2. Navigieren Sie zu **Configuration > Services**.
- 3. Wählen Sie VMware vSphere Web Client aus und klicken Sie auf Neustart.

#### vCenter-Server-Appliance

- 1. Verwenden Sie SSH, um sich bei der vCenter-Serverappliance als root anzumelden.
- Beenden Sie den vSphere Web Client-Dienst, und führen Sie einen dieser Befehle aus.vCenter-Server 6.0:Service vSphere-Client-StoppvCenter-Server 6.5:service-control —stop vsphere-client
- 3. Starten Sie den vSphere-Webclient-Dienst mithilfe dieser Befehle neu.vCenter-Server 6.0:Service vSphere Client StartvCenter-Server 6.5:service-control —start vsphere-client

Befehlsausgaben der vCenter-Servereinheit im Labor:

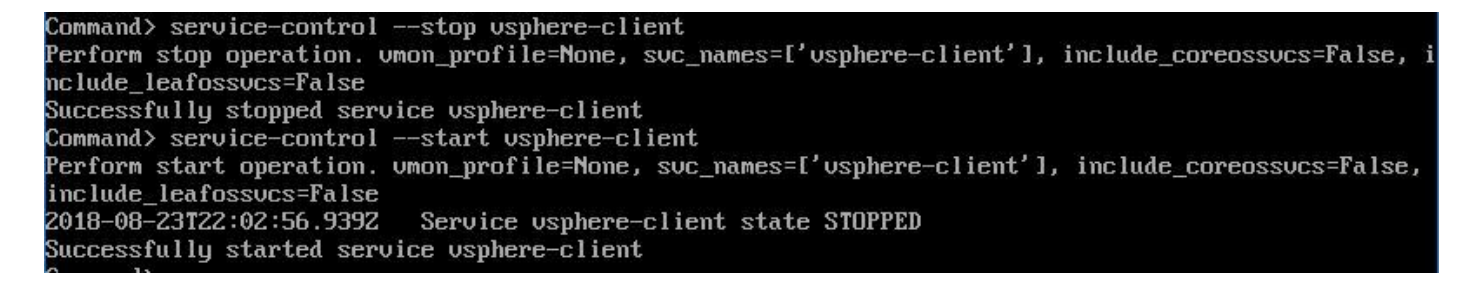

Schritt 9.Löschen Sie das extensionList ["com.springpath.sysmgmt"] -Mob aus vCenter.

**Hinweis**: Stellen Sie sicher, dass Sie nur die nicht verwendete Domänen-ID löschen. Wenn Sie die falsche Domänen-ID löschen, wird der Cluster offline geschaltet. Erfassen Sie die richtige Domänen-ID aus Schritt 5. Außerdem können Sie das Cluster aus der vCenter-**Hosts & Cluster-**Ansicht löschen, den Mob-Eintrag löschen und das Cluster in vCenter neu erstellen und das Cluster schließlich erneut registrieren. Wenn Sie Zweifel haben, öffnen Sie einen TAC SR bevor Sie fortfahren.

| Home STEP-1 : Copy the string in the chircle       |                    |           |                                                                |                     |                         |                                                       |                                              |                                      |                |  |
|----------------------------------------------------|--------------------|-----------|----------------------------------------------------------------|---------------------|-------------------------|-------------------------------------------------------|----------------------------------------------|--------------------------------------|----------------|--|
| Data Object Type<br>Parent Managed Ob              | ager               | Home      |                                                                |                     |                         |                                                       |                                              |                                      |                |  |
| Property Path: exte                                | Managed            | Object Tv | ne'                                                            | Mana                | aedObjectReference:Fx   | tensionManager                                        |                                              |                                      |                |  |
| Properties                                         |                    |           |                                                                |                     | Object ID: E            | Exte                                                  | nsion                                        | lanager                              | tensionnanager |  |
| NAME                                               | ТҮРЕ               |           | VALUE                                                          |                     |                         |                                                       |                                              |                                      |                |  |
| client                                             | ExtensionClier     | ntInfo[]  | <u>client</u>                                                  | Properties          |                         |                                                       |                                              |                                      |                |  |
| company                                            |                    | string    | "Springpath, Inc."                                             | NAME                | NAME TYPE VALUE         |                                                       |                                              |                                      |                |  |
| description                                        | Des                | cription  | description                                                    | extensionList       | nsionList Extension[] 👳 |                                                       | tensionLis                                   | t["com.vmware.vim.inventorvservice"] | Extension      |  |
| eventList                                          | ExtensionEventTyp  | peInfo[]  | eventList                                                      |                     |                         | ext                                                   | xtensionList["com.vmware.vim.sms"] Extension |                                      | Extension      |  |
| extendedProductInfo                                | ExtExtendedProd    | luctInfo  | extendedProductInfo                                            |                     |                         | ext                                                   | tensionLis                                   | t["VirtualCenter"]                   | Extension      |  |
| faultList                                          | ExtensionFaultTyp  | eInfo[]   | Unset                                                          |                     |                         | ext                                                   | tensionLis                                   | t["com.vmware.vim.stats.report"]     | Extension      |  |
| healthInfo                                         | ExtensionHea       | althInfo  | Unset                                                          | -                   |                         | <u>(m</u>                                             | ore)                                         |                                      |                |  |
| key                                                |                    | string    | com.springpath.sysmgmc5                                        |                     |                         |                                                       |                                              |                                      |                |  |
| lastHeartbeatTime                                  | da                 | ateTime   | "2016-11-09T14:14:25.439-08:00"                                | Methods             |                         |                                                       |                                              |                                      |                |  |
| managedEntityInfo                                  | ExtManagedEntit    | tyInfo[]  | Unset                                                          | RETURN TYPE         |                         |                                                       |                                              | NAME                                 |                |  |
| ovfConsumerInfo                                    | ExtensionOvfConsur | nerInfo   | Unset                                                          | -                   |                         | E                                                     | tension                                      | tension FindExtension                |                |  |
| privilegeList                                      | ExtensionPrivileg  | eInfo[]   | ] Unset                                                        |                     |                         | string                                                | GetPublicKey                                 |                                      |                |  |
| resourceList ExtensionResourceInfo                 |                    | ceInfo[]  | Unset ExtensionManager                                         |                     | ManagerIpAlloc          | ocationUsage[] <u>OuervExtensionIpAllocationUsage</u> |                                              |                                      |                |  |
| server                                             | ExtensionSer       | 🗅 Mana    | ged Object Browser - Google Chrome                             | - D × Entity[]      |                         |                                                       | Entity[]                                     | QueryManagedBy                       |                |  |
| shownInSolutionManager                             |                    | A hume    | // ///////////////////////////////////                         | 8 method=upregister | Extension               |                                                       | void                                         | RegisterExtension                    |                |  |
| solutionManagerInfo                                | ExtSolutionMar     | A Propo   | anaged Object Type:                                            |                     | Atension                | _                                                     | void                                         | SetExtensionCertificate              |                |  |
| subjectName                                        |                    | Man       |                                                                |                     |                         | void                                                  | SetPublicKey                                 |                                      |                |  |
| taskList                                           | ExtensionTaskT     | Man       | nagedObjectReference:Exten                                     | sionManager         | onManager               |                                                       |                                              | UnregisterExtension                  |                |  |
| type                                               |                    | Ma        | naged Object ID: ExtensionManager<br>thod: UnregisterExtension | r                   |                         |                                                       |                                              | UpdateExtension A                    |                |  |
| version                                            |                    |           |                                                                |                     |                         |                                                       |                                              |                                      |                |  |
|                                                    |                    | void      | UnregisterExtension                                            |                     |                         |                                                       |                                              | 1 ሰ                                  |                |  |
|                                                    |                    | Voiu      | omegisterExtension                                             |                     |                         |                                                       |                                              |                                      |                |  |
| Daramatare                                         |                    |           |                                                                |                     |                         |                                                       |                                              |                                      |                |  |
|                                                    |                    |           |                                                                |                     |                         |                                                       | STEP-2: Click Here                           |                                      |                |  |
| extensionKey (required) string com springpath sysp |                    |           | sysmont                                                        |                     |                         |                                                       |                                              |                                      |                |  |
|                                                    |                    |           |                                                                |                     |                         | _                                                     |                                              |                                      |                |  |
|                                                    | Terrele Mak        |           |                                                                |                     | Touche Mathe            |                                                       |                                              |                                      |                |  |
| Invoke Met                                         |                    |           |                                                                |                     | Invoke metho            | 24                                                    |                                              |                                      |                |  |
| STEP-3: Paste the value, then Click                |                    |           |                                                                |                     | Λ                       |                                                       |                                              |                                      |                |  |
|                                                    |                    |           | unregister extention>                                          | •                   | 11                      |                                                       |                                              |                                      |                |  |
|                                                    |                    |           |                                                                |                     | U                       |                                                       |                                              |                                      |                |  |
|                                                    |                    |           |                                                                |                     |                         |                                                       |                                              |                                      |                |  |

Schritt 10: Registrieren Sie das HX-Cluster erneut beim gleichen vCenter.

Führen Sie diese Befehle aus, um HX erneut in vCenter zu registrieren.

root@ucs-stctlvm-116-1:~# stcli cluster reregister --vcenter-datacenter
DATACENTER --vcenter-cluster <CLUSTER> --vcenter-url <vCenterIP> --vcenter-user <USER>
Schritt 11: Warten Sie, bis die vSphere Web Client-Services online sind, bevor Sie sich wieder
anmelden können. Dies dauert etwa 5 bis 10 Minuten.

Nach der Anmeldung sollten Sie die Cisco HX-Datenplattform unter Cisco HyperFlex-Systeme sehen können.

| Navigator                 | 📴 vCenter Home                                                                |
|---------------------------|-------------------------------------------------------------------------------|
| A Back                    | Getting Started Summary                                                       |
| Global Inventory Lists    | 0                                                                             |
| 🙆 vCenter Home            | What is vCenter?                                                              |
| 🚯 Virtual Machines        | The vCenter inventory lists and trees show                                    |
| 🕷 vApps                   | systems, such as datacenters, hosts,                                          |
| VM Templates in Folders   | clusters, networking, storage, and virtual machines.                          |
|                           | Investes lists allow you to your approached                                   |
| OP vCenter Servers        | lists of these objects across vCenter Server                                  |
| Datacenters               | systems. These flat lists enable easier batch operations.                     |
| Hosts                     | Investes have an earlighte in the tax                                         |
| U Clusters                | level Home inventory. In these trees, objects                                 |
| Resource Pools            | are arranged hierarchically in one of four views: Hosts and Clusters, Wis and |
| Datastores                | Templates, Storage, and Networking.                                           |
| Datastore Clusters        | To get started with the virtual infrastructure:                               |
| Q Networks                | 1. Create a datacenter                                                        |
| A Distributed Port Groups | 2. Add hosts to the datacenter                                                |
| Distributed Switches      | 3. Create virtual machines on the nosts                                       |
|                           | Explore Further                                                               |
| Tisco HX Data Platform    | What is vCenter Server?                                                       |
|                           | Networking in vSphere                                                         |
|                           | Storage in vSphere                                                            |
|                           | What are inventory tree views?                                                |
|                           | Using the object navigator                                                    |
|                           |                                                                               |
|                           |                                                                               |
|                           |                                                                               |
|                           |                                                                               |
|                           |                                                                               |
|                           |                                                                               |
|                           |                                                                               |
|                           |                                                                               |
|                           |                                                                               |
|                           |                                                                               |
|                           |                                                                               |
|                           |                                                                               |
|                           |                                                                               |
|                           |                                                                               |
|                           |                                                                               |
|                           |                                                                               |
|                           |                                                                               |
|                           |                                                                               |
|                           | A                                                                             |

Schritt 12: Wenn dies nicht funktioniert, prüfen Sie, ob das Plugin von der VCSA SSH-Konsole heruntergeladen werden kann. Bei diesem Test werden alle Firewall-, Port- oder Zertifikatsausfälle isoliert.

Mit wget:

sup-ucs-vc:~ # wget https://<CMIP>/plugins/stGui-1.0.zip ----no-check-certificate

Bei Verwendung von Curl:

sup-ucs-vc:~ # curl-v https://<CMIP>/plugins/stGui-1.0.zip

| <pre>hyperflex-vcenter:/var/log/vmware/vsphere-client/logs # wget https://locolf0.102/plugins/stGui</pre> |
|----------------------------------------------------------------------------------------------------|
| -1.0.zipno-check-certificate                                                                              |
| 2018-08-28 21:55:18 https://101001001001000000000000000000000000                                          |
| Connecting to 10.00.70.102:443 connected.                                                                 |
| Unable to establish SSL connection.                                                                       |
| hyperflex-vcenter:/var/log/vmware/vsphere-client/logs # wget https://linearianali/plugins/stGui           |
| -1.0.zipno-check-certificate                                                                              |
| 2018-08-28 21:59:07 https://10.00.70.102/plugins/stGui-1.0.zip                                            |
| Connecting to 10.00.00.002;443 connected.                                                                 |
| Unable to establish SSL connection.                                                                       |
| hyperflex-vcenter:/var/log/vmware/vsphere-client/logs # curl -v https://=0+00+70+202/plugins/st           |
| Gui-1.0.zip                                                                                               |
| * About to connect() to presented port 443 (#0)                                                           |
| * Trying 10.00.10.102 connected                                                                           |
| * Connected to 100000000000000000000000000000000000                                                       |
| * successfully set certificate verify locations:                                                          |
| * CAfile: none                                                                                            |
| CApath: /etc/ssl/certs/                                                                                   |
| * SSLv3, TLS handshake, Client hello (1):                                                                 |
| * Unknown SSL protocol error in connection to 10,00,70,1202:443                                           |
| * Closing connection #0                                                                                   |
| curl: (35) Unknown SSL protocol error in connection to 10:00:70:102:443                                   |
| hyperflex-vcenter:/var/log/vmware/vsphere-client/logs #                                                   |

Schritt 13:Navigieren Sie zu https://vCenterlPaddress/ Anmelden asadministrator@vsphere.local.

Navigieren Sie zu Content>Extension > ExtensionManager >extensionList ["com.springpath.sysmgmt"] > Server

So sollte es aussehen. Die **ExtensionServerInfo** zeigt die gleiche URL/IP für ein bestimmtes HX-Cluster an. Dabei sollte es sich um dieselbe IP-Adresse wie für CMIP handeln.

| Home                 | Home                                                                                                    |                  |             |                                                               |  |  |  |  |  |
|----------------------|----------------------------------------------------------------------------------------------------|------------------|-------------|---------------------------------------------------------------|--|--|--|--|--|
| Data<br>Pare<br>Prop | Data Object Type: ExtensionServerInfo[]<br>Parent Managed Object ID: ExtensionManager<br>Property Path: extensionList["com.springpath.sysmgmt"].server |                  |             |                                                               |  |  |  |  |  |
| Propert              | Properties                                                                                                    |                  |             |                                                               |  |  |  |  |  |
| NAME                 | ТҮРЕ                                                                                                    | VALUE            |             |                                                               |  |  |  |  |  |
| [0]                  | ExtensionServerInfo                                                                                                    | NAME             | ТҮРЕ        | VALUE                                                         |  |  |  |  |  |
|                      |                                                                                                    | adminEmail       | string[]    | "admin@springpathinc.com"                                     |  |  |  |  |  |
|                      |                                                                                                    | company          | string      | "Springpath, Inc."                                            |  |  |  |  |  |
|                      |                                                                                                    | description      | Description | NAME TYPE VALUE                                               |  |  |  |  |  |
|                      |                                                                                                    |                  |             | label string "1297828382378014114:7656544413023044243"        |  |  |  |  |  |
|                      |                                                                                                    |                  |             | summary string "hx-2-cluster"                                 |  |  |  |  |  |
|                      |                                                                                                    | serverThumbprint | string      | "28:71:47:9A:C0:58:72:40:C0:E7:9A:DB:39:2A:A3:1A:FD:97:BF:D7" |  |  |  |  |  |
|                      |                                                                                                    | type             | string      | "springpath-cluster"                                          |  |  |  |  |  |
|                      |                                                                                                    | url              | string      | "https://                                                     |  |  |  |  |  |
| [1]                  | ExtensionServerInfo                                                                                                    | NAME             | ТҮРЕ        | VALUE                                                         |  |  |  |  |  |
|                      |                                                                                                    | adminEmail       | string[]    | "admin@springpathinc.com"                                     |  |  |  |  |  |
|                      |                                                                                                    | company          | string      | "Springpath, Inc." Same IP                                    |  |  |  |  |  |
|                      |                                                                                                    | description      | Description | NAME TYPE VALUE                                               |  |  |  |  |  |
|                      |                                                                                                    |                  |             | label string "HyperFlex Data Platform"                        |  |  |  |  |  |
|                      |                                                                                                    |                  |             | summary string "Manages Springpath storage"                   |  |  |  |  |  |
|                      |                                                                                                    | serverThumbprint | string      | "28:71:47:9A:C0:58:72:40:C0:E7:9A:DB:39:2A:A3:1A:FD:97:BF:D7" |  |  |  |  |  |
|                      |                                                                                                    | type             | string      | "vsphere-client-serenity"                                     |  |  |  |  |  |
|                      |                                                                                                    | url              | string      | "https://                                                     |  |  |  |  |  |

Schritt 14: Wenn die Ausgabe des Servermob nicht denselben URL-DNS-Namen anzeigt, wenn z. B. **[0]ExtensionServerInfo** und **[1]ExtensionServerInfo** zwei separate URL-DNS-Namen waren,

kann dies ein Problem sein und ein Problem verursachen.

Suchen Sie die URL, die die Cluster-Verwaltungs-IP ist. Überprüfen Sie den DNS in der CtrIVM, und befolgen Sie die folgenden Schritte:

- Deaktivieren Sie DNS aus dem HX-Cluster. SSH zu jeder Speichersteuerungs-VM
- DNS-Server überprüfen: #stcli services dns show (IP des DNS-Servers abrufen)
- DNS beenden: #stcli services dns remove —dns <DNS-Server-IP>
- Überprüfung der DNS-Beendigung: #stcli services dns show
- Löschen Sie das extensionList ["com.springpath.sysmgmt"]-Mob aus vCenter (wie in Schritt 9 beschrieben).
- Registrieren Sie das HX-Cluster erneut in vCenter (wie in Schritt 10 beschrieben).
- Melden Sie sich vom Web-Client ab, und melden Sie sich wieder an. Es wird überprüft, ob das Plugin angezeigt wird.
- Fügen Sie den DNS-Server zurück zum hx-Cluster: #stcli services dns add —dns <DNS-Server-IP>
- Stellen Sie sicher, dass der DNS-Server ausgeführt wird: #stcli services dns show

## Protokollanalyse

### Protokollerfassung

1. vCenter-Protokolle - https://kb.vmware.com/s/article/1011641

2. HyperFlex Storfs-Paket - <u>https://www.cisco.com/c/en/us/support/docs/hyperconverged-</u> infrastructure/hyperflex-hx-data-platform/210831-Visual-guide-to-collect-Tech-Support-fil.html

### Beispielfehlermeldungen

1. Überprüfen Sie die vCenter-Virgo-Protokolle und suchen Sie nach Meldungen, wenn vCenter Kommunikationsprobleme mit HX Cluster stMgr hat.

#### 2. Speicherort des VCSA-Virgo-Protokolls: /var/log/vmware/vsphereclient/logs/vsphere\_client\_virgo.log

3. Überprüfen Sie den Speicherort der stMgr-Protokolle: /var/log/springpath/stMgr.log und suchen Sie nach Fehlermeldungen oder Fehlermeldungen, die Hyperflex-Cluster oder vCenter-Plugin entsprechen.

Beispiel meldet sich in einer Problemsituation an:

stMgr failed to return a simple cluster name,

[2016-11-15T19:48:40.542Z] [WARN ] pool-9-thread-170000096 100001 200001com.storvisor.sysmgmt.service.ThriftServiceAccessFailed to get cluster namewhen checking for cluster access. org.apache.thrift.transport.TTransportException:java.net.UnknownHostException: cisco-storage-cluster.com

at org.apache.thrift.transport.THttpClient.flush(THttpClient.java:356)

at org.apache.thrift.TServiceClient.sendBase(TServiceClient.java:65)

at com.storvisor.sysmgmt.StMgr\$Client.send\_getName(StMgr.java:1308)

at com.storvisor.sysmgmt.StMgr\$Client.getName(StMgr.java:1301)

at

#### at

com.storvisor.sysmgmt.service.util.StorvisorServerCacheForceUpdaterThread.call(StorvisorServerCa cheForceUpdaterThread.java:28)

#### at

com.storvisor.sysmgmt.service.util.StorvisorServerCacheForceUpdaterThread.call(StorvisorServerCa cheForceUpdaterThread.java:12)

at java.util.concurrent.FutureTask.run(Unknown Source)

at java.util.concurrent.ThreadPoolExecutor.runWorker(Unknown Source)

at java.util.concurrent.ThreadPoolExecutor\$Worker.run(Unknown Source)

at java.lang.Thread.run(Unknown Source)

Caused by: java.net.UnknownHostException: cisco-storage-cluster.com

at java.net.AbstractPlainSocketImpl.connect(Unknown Source)

at java.net.SocksSocketImpl.connect(Unknown Source)

at java.net.Socket.connect(Unknown Source)

at sun.security.ssl.SSLSocketImpl.connect(Unknown Source)

4. Öffnen Sie einen Cisco TAC-Serviceticket, wenn dies nicht hilfreich ist: <u>https://mycase.cloudapps.cisco.com/case</u>